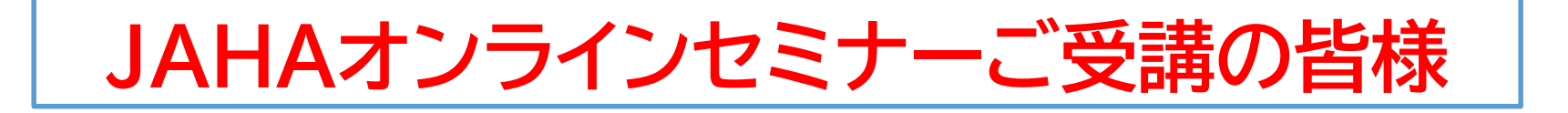

# ウェブ会議アプリ「Zoom」を使用した ウェビナー形式のセミナーのご参加方法

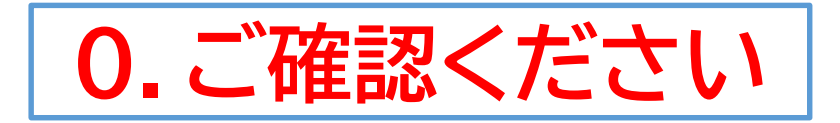

### ☆ セミナーご参加の前に・・ 視聴時のPCのネットワーク環境を確認しましょう

- Wi-Fi環境で接続不安定になる可能性がある場合、有線(LANケーブル) での接続を推奨いたします。
- ネットワーク不良によるトラブル(音や画像が途切れる等)は参加者側で 解決いただく必要があり、JAHA側では対応ができません。

#### ☆「Zoom」のダウンロードの前に・・・ 使用デバイスはPCかタブレットで

 スマートフォンからの参加は可能な限り避けてください。 講義スライド と講演者の姿を映しつつ、質疑応答にチャット機能を使うには スマート フォンでは小さく、操作が困難となります。 講義に集中いただくためにも、 PCかタブレットでの参加を推奨します。

## 1. Zoomをダウンロード

PCやタブレットなど視聴に使用する機器に予めZoomをダウンロードします https://zoom.us/download

ダウンロード後にご自身のEmailアドレスからアカウントを作成しましょう。 \*アカウント登録なしでも参加は可能です

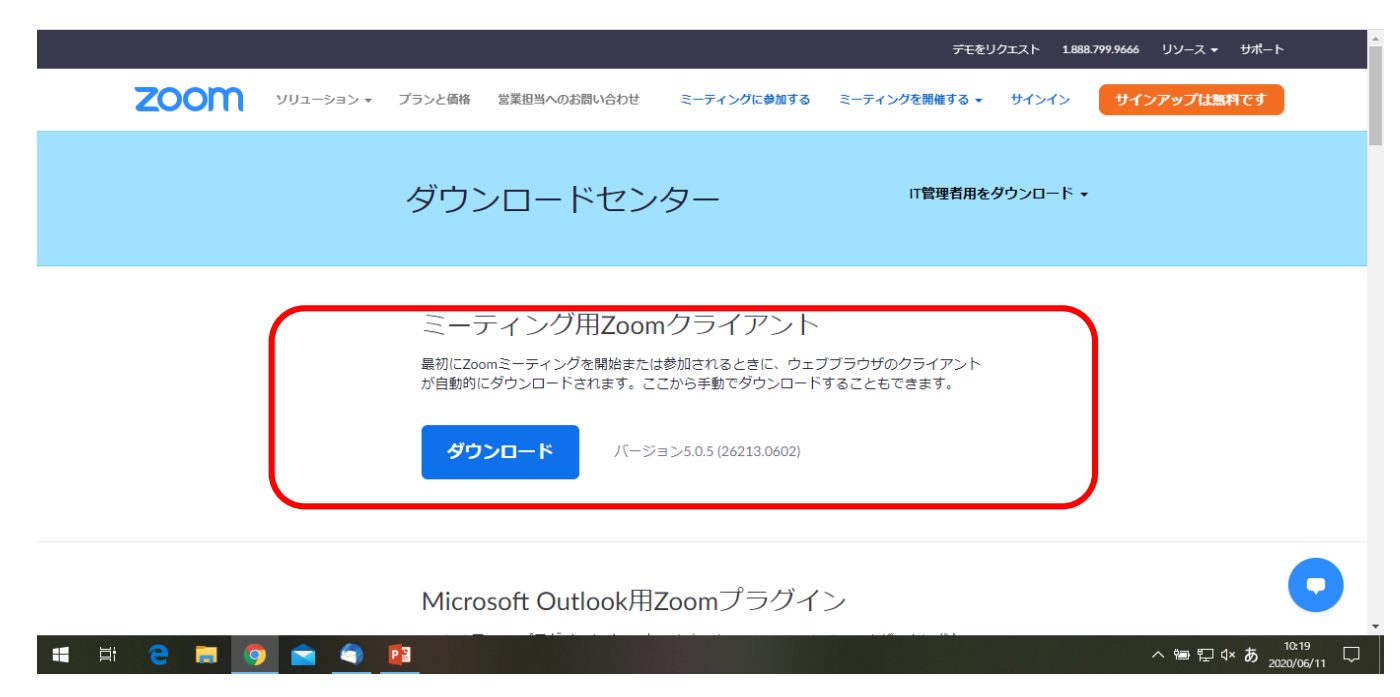

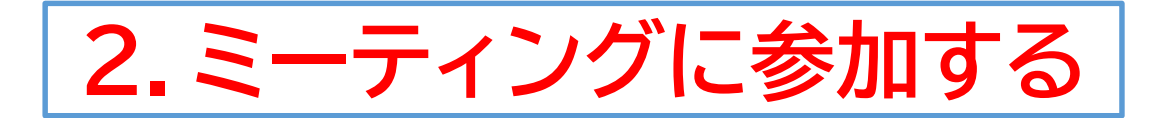

#### セミナー開催日前に、招待URLを含むメールをお送りします。 メール文中にある 「このURLをクリックして参加してください。」のうしろのリンク先を クリックします。

| Zo | omウェビナーに招待されました。                                                               |
|----|--------------------------------------------------------------------------------|
| 日ト | 時:Feb 14, 2019 3:00 PM 大阪、札幌、東京<br>ビック : [Test]マイウェビナー                         |
| PO | 、Mac、iPad、iPhone、Androidデバイスから参加できます:<br>このURLをクリックして参加してください。 <u>https://</u> |
|    |                                                                                |
|    |                                                                                |

JAHA | Zoomオンラインセミナーのご参加前に(ウェビナー版)

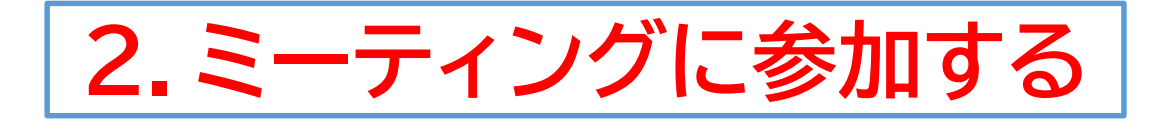

#### ウェビナーの開始前は次のメッセージが表示されますので、そのま ま開始時間までお待ちください。

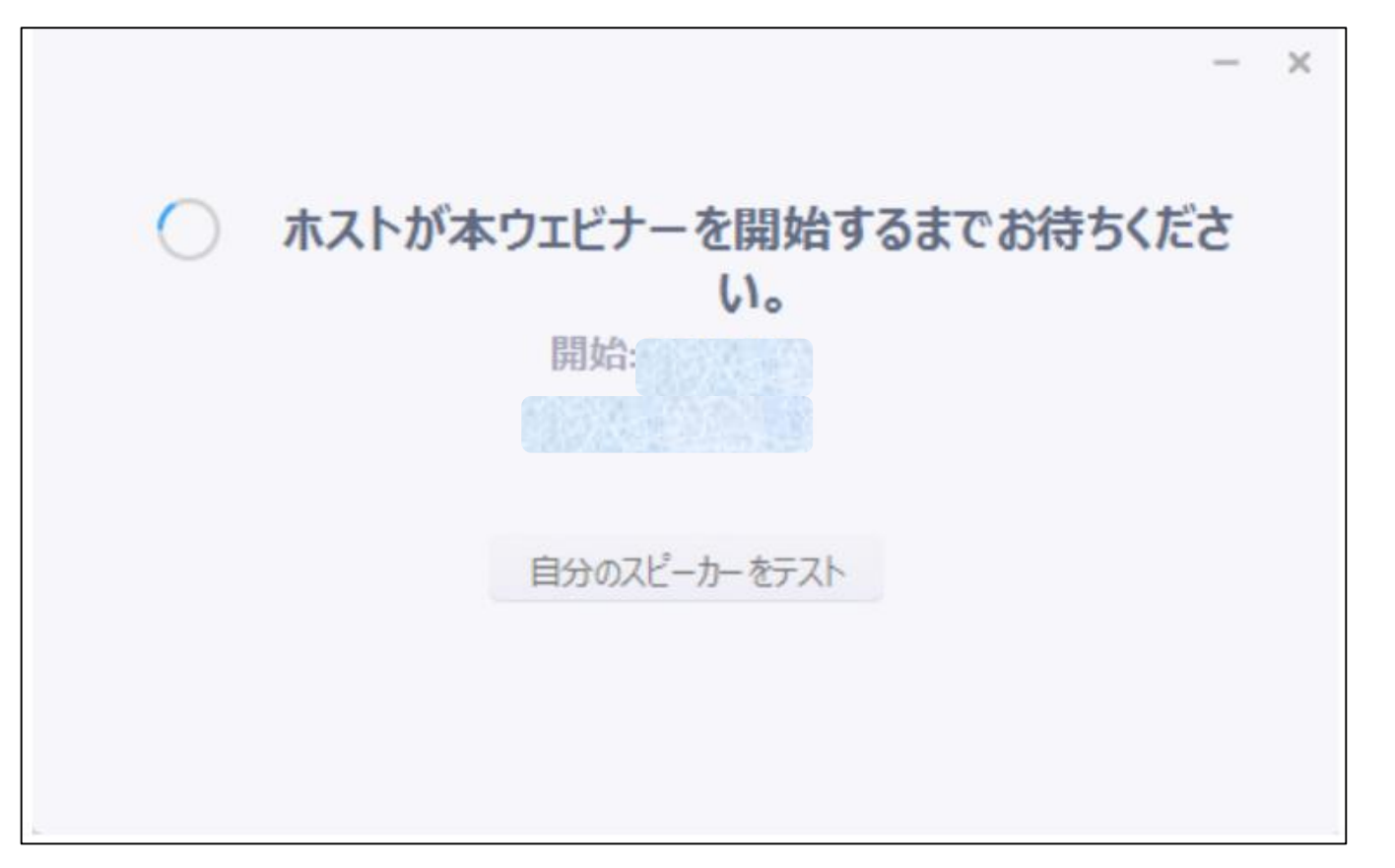

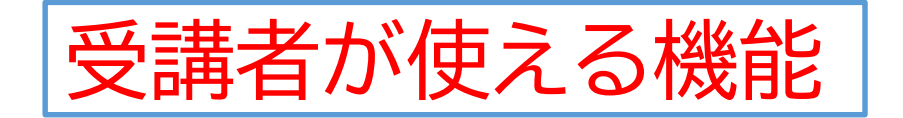

#### 講義に関する質問はチャットから受け付けます。 「チャット」をクリックしてミーティング中のチャットを開きます。

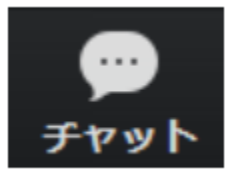

#### チャットパネルが開いたら、送信先をどちらか選択し、メッセージを 入力してEnterキーを押します。

送信先: すべてのパネリストおよ… v 詳細 v ここに すべてのパネリスト v すべてのパネリストおよび出席者

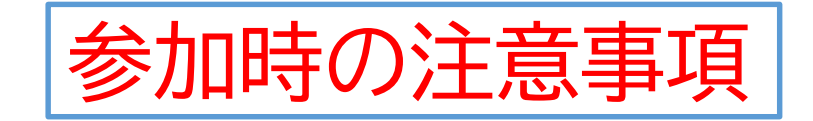

- ・カメラとマイクは基本的にはオフ/ミュートでお願いします。
- ・講義の録音・録画・スクリーンショットは禁止します。
- ・スライドの無断使用、転載は固く禁止します。

JAHA | Zoomオンラインセミナーのご参加前に(ウェビナー版)